| 🚰 【楽天ブログ】 – Microsoft Inter                      | net Explorer                                                                                                    |                                                                                                    |  |  |  |  |
|--------------------------------------------------|----------------------------------------------------------------------------------------------------|----------------------------------------------------------------------------------------------------|--|--|--|--|
| : ファイル(E) 編集(E) 表示(V) お気に入り(A) ツール(T) ヘルプ(H) 🥂 🥂 |                                                                                                    |                                                                                                    |  |  |  |  |
| 🔇 R3 · 🜔 · 💌 💈 🦿                                 | 🕻 🔎 検索 ☆ お気に入り 🥪 🔗 - 🍑 🦉 - 🗾 🤺                                                                                      | <sup>»</sup> Google C -                                                                                                    |  |  |  |  |
| 『アドレス(D) 🙋 https://my.plaza.rakuten.co.jp/       |                                                                                                    |                                                                                                    |  |  |  |  |
| インフォシーク 楽天 日目                                    | my Rakuten ヘルプ 🔥                                                                                                    |                                                                                                    |  |  |  |  |
| 第○王                                              |                                                                                                    |                                                                                                    |  |  |  |  |
|                                                  | — 1.「日記を書く」をクリックします。                                                                                                | ログアウト                                                                                                    |  |  |  |  |
| ブログトップ                                           | プロミュニティ タグ 管理・設定                                                                                                    |                                                                                                    |  |  |  |  |
|                                                  |                                                                                                    |                                                                                                    |  |  |  |  |
| フロラの管理 フォトの管理                                    | 里リンクスの管理                                                                                                    | Myページの確認                                                                                                    |  |  |  |  |
| ڬ jun31299399 さん                                 | インフォメーション                                                                                                    |                                                                                                    |  |  |  |  |
|                                                  | Information                                                                                                    | Opie                                                                                                    |  |  |  |  |
| 日記を書く                                            | 05/11 5/13(日)メンテナンスのお知らせ。                                                                                           | Online Shore                                                                                                    |  |  |  |  |
| フォトをアップロード                                       | 04/27 フルスタで始球式 プレゼント!                                                                                               | Offinite shop                                                                                                    |  |  |  |  |
|                                                  | 04/18 【復旧】ブログでのHTMLタグの使用について                                                                                        | 12                                                                                                    |  |  |  |  |
| プロフィール編集                                         | ● 最新情報は【楽天ブログスタッフblog】にてお知らせしています                                                                                   |                                                                                                    |  |  |  |  |
| 友達を誘う                                            |                                                                                                    | 1                                                                                                    |  |  |  |  |
|                                                  | ♪ 新着トラックバックがあります   ○ トラックバック削除                                                                                      | *TABH 1/7                                                                                                    |  |  |  |  |
| My×ニュー                                           |                                                                                                    | 業大芸員リーヒス                                                                                                    |  |  |  |  |
| ブログの管理                                           | <ul> <li> <u>         茂木健一郎の本(ユーモア、川柳、名言</u>さん)NEW<br/><u>         ホナキ(の一部ではのますが</u>         へ)         </li> </ul> | <u>こんにちは、jun31299399 さん</u><br>本人でない場合はこちら                                                                                                    |  |  |  |  |
|                                                  | 戊木さんの一般同じの本を紹介***<br>安岡正第茎[ニニムに妻寺写す言葉](言葉 何でもさ                                                                      |                                                                                                    |  |  |  |  |
| ◎ <u>掲示板</u>                                     | · ω) NEW                                                                                                    | <u>楽天アフィリエイト</u><br>・ ゴログの範囲フライルエイトリ                                                                                                    |  |  |  |  |
| ♀ おすすめリンク成果                                      | 短く含みの深い言葉がある。・・・                                                                                                    | · Ju Claff / Ju Claff / Ju Claff |  |  |  |  |
| ◎ アクセス記録                                         | <ul> <li> <u>コストマイナス社会</u>(<u>日比野庵</u>さん)<br/><u>今日から4同に分けて「ラフ・・・</u> </li> </ul>                                   | → ブログデータ                                                                                                    |  |  |  |  |
| 🔜 ページの設定                                         | <ul> <li>小泉八雲旧居跡(大津留公彦のブログ2さん)</li> </ul>                                                                           | Blog Data                                                                                                    |  |  |  |  |
| □ ホーム                                            | 小泉八雲旧居跡を見ました。・・・                                                                                                    | ブログ名: <u>久恒啓一の「今日も・・・</u>                                                                                                    |  |  |  |  |
|                                                  | ・ <u>東京庭園美術館 大正シック展(想いの道</u> さん)                                                                                    | 総アクセス数: 142339 アクセス                                                                                                    |  |  |  |  |
|                                                  | 美術館はよく行くのですが、中・・・                                                                                                   | (平均148アクセス/日)                                                                                                    |  |  |  |  |
|                                                  | [折りたたむ]                                                                                                    | 開設日数: 959日                                                                                                    |  |  |  |  |
|                                                  | <b>● 新芳コメントはありません.</b>                                                                                              |                                                                                                    |  |  |  |  |
|                                                  |                                                                                                    | □ 記記八半. 99.6%                                                                                                    |  |  |  |  |
|                                                  | <ul> <li><u>Re:昨日は楽しかったですの5/11)</u>(jun31299399さん)</li> </ul>                                                       | 🌺 アクセス記録                                                                                                    |  |  |  |  |
|                                                  | 本山賢治さんどなイメージでしたか?                                                                                                   | Access Data                                                                                                    |  |  |  |  |
|                                                  | • <u>昨日は楽しかったです</u> ( <u>本山東浩</u> さん)<br>昨日の例会及び總銀会、楽山かったで・・・                                                       |                                                                                                    |  |  |  |  |
| 🖂 メッセージ                                          | <ul> <li><u>Re:教えてください(05/07)(久恒啓一</u>さん)</li> </ul>                                                                | 5/14 2/5                                                                                                    |  |  |  |  |
| シッセージの作成                                         | たかさん そういう方も多いのかも・・・                                                                                                 | 5/13 466                                                                                                    |  |  |  |  |
| シッセージを確認                                         | <ul> <li>         ・ 福沢諭吉の言葉(jun31299399さん)         </li> </ul>                                                      | 5/12 444                                                                                                    |  |  |  |  |
| 🌽 基本の設定                                          | たかさん 私の郷里は大分県中津市・・・                                                                                                 | 5/ 17 🕅 KANA 🕈                                                                                                    |  |  |  |  |
| ◎ ブログ情報                                          | 勉強も出来ない、本も読まない私が、…                                                                                                  | 5/10 465                                                                                                    |  |  |  |  |
| ◎ デザイン設定                                         |                                                                                                    | 5/9 504                                                                                                    |  |  |  |  |
| 🕑 ページが表示されました                                    |                                                                                                    | 🔮 ብンターネット                                                                                                    |  |  |  |  |

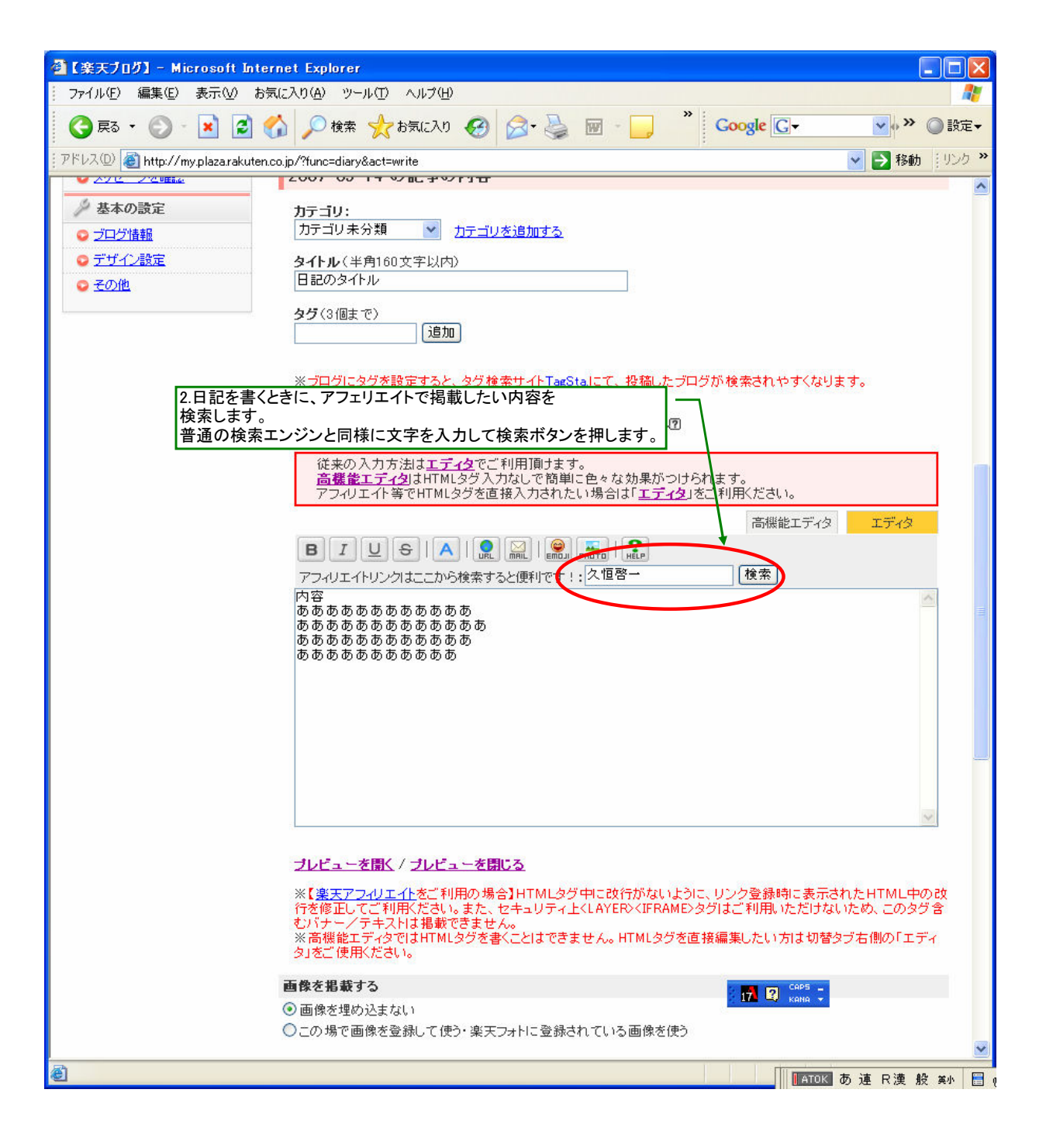

| 🗿 【楽天アフィリエイト】久恒啓一                                                                                            | の検索結果:                                                                                                    | 楽天アフィリエイト - Microsoft Inter                     | net Explorer                           |                              |  |
|----------------------------------------------------------------------------------------------------|----------------------------------------------------------------------------------------------------|-------------------------------------------------|----------------------------------------|------------------------------|--|
| - ファイル(E) 編集(E) 表示(V) お気に入り(A) ツール(T) ヘルブ(H)  🦧                                                              |                                                                                                    |                                                 |                                        |                              |  |
| 🔇 ऱ्र · 🕥 - 💌 🗷                                                                                              | ] 🚮 🔎 杨                                                                                                    | 📩 🧙 b気に入り 🤣 🎯                                   | * Google G                             | ▼ ♥ ♥ ● 設定▼                  |  |
| アドレス(D) 🙆 http://esearch.rakuten.co.jp/rms/sd/esearch/vc?sitem=%B5%D7%B9%B1%B7%BC%B0%EC&sv=11 🛛 🕑 移動 🚺 ソンク 🎽 |                                                                                                    |                                                 |                                        |                              |  |
| 久恒啓一の検索結果・楽天アフルエイト ▲                                                                                         |                                                                                                    |                                                 |                                        |                              |  |
| 楽の天 アフィリ                                                                                                    | エイト                                                                                                    |                                                 | 2,000円分のポイントプ                          | レゼント!   楽天トップへ               |  |
| アフィリェイト     アフィリェイト     アフィリェイト     アフィリェイト     アフィリェイト     アフィリェイト     アフィリュイト     アフィリュイト     アフィリュイト      |                                                                                                    |                                                 |                                        |                              |  |
| アフィリエイトトップ ウェブサービス スーパーポイント ブログ                                                                              |                                                                                                    |                                                 |                                        |                              |  |
| <u>アフィリエイトガイド   売上UPノウハウ   レボート   登録情報の確認   規約</u>                                                           |                                                                                                    |                                                 |                                        |                              |  |
| 全ジャンル >                                                                                                    | 120-00-00-00                                                                                                    |                                                 |                                        | <u>&lt;&lt;前のページへ戻る</u><br>= |  |
| 🔍 さらに検索                                                                                                    | Affiliate リンクをつくる Affiliate                                                                                                    |                                                 |                                        |                              |  |
| 商品のリンクを作成するには、「商品リンク」ボタンをクリックしてください。また、ショップのバナーを作成す<br>るには「ショップリンク」ボタンをクリックしてください。なお、これらの商品、ショップの楽天市場内のページを  |                                                                                                    |                                                 |                                        |                              |  |
| ● 検索キーワード                                                                                                    | ご覧になるに<br>検索結果                                                                                                    | ニは、商品名、ショップ名をクリックしてく:<br>検索キーワード <b>: タ 恒感ー</b> | ださい。                                   |                              |  |
| 久恒啓一                                                                                                    | 並び順:                                                                                                    | 料率が高い 価格が安い 価格が高い                               | 1 新着順                                  |                              |  |
| をすべて含む                                                                                                    | 表示方法:                                                                                                    | 写真付き一覧   <u>写真なし一覧</u>   <u>ウイン</u>             | ドウショッピング                               |                              |  |
|                                                                                                    |                                                                                                    |                                                 |                                        |                              |  |
|                                                                                                    | たい商品の「育                                                                                                    | 商品リンク」ボタンをクリックしま                                | す。 ・ 寛い物可能 🔃 …共同購                      | 入 🔇 … スーパーオークション             |  |
| - 検索条件を追加する                                                                                                  | 1件~30件                                                                                                    | (全 46件) 次の16件 〇 1 12                            |                                        |                              |  |
| キーワード                                                                                                    | 写真                                                                                                    | 商品名                                             | 価格・料率 ショップ名                            | リンク作成                        |  |
| を除く                                                                                                    | -                                                                                                    |                                                 |                                        |                              |  |
| 価格 価格帯で絞り込む                                                                                                  | 国で考える 習慣                                                                                                    | 谷仕事と人生で成功する人の図で考<br>オム翌増                        | 1,260円<br>1.0% <mark>在庫な</mark> 楽天ブックス | 商品 ショップ                      |  |
| ₽~₽                                                                                                    |                                                                                                    |                                                 | L                                      |                              |  |
| 商品検索                                                                                                    | CREO RORA                                                                                                    |                                                 |                                        |                              |  |
| ジャンルを指定して絞り込む                                                                                                |                                                                                                    |                                                 | 997円<br>1.0% <u>楽天ブックス</u>             | 間面リンクリンク                     |  |
| 〇 バソコン・周辺機器(4) 〇 木・雑誌・コミック(41)                                                                               | 1.12                                                                                                    |                                                 |                                        |                              |  |
| ○ <u>デジタルコンテンツ</u> (1)                                                                                       | 権人考図                                                                                                    |                                                 | 1.575 円                                | 商品 ショップ                      |  |
| ○ CD·DVD·楽器                                                                                                  | き豊石智                                                                                                    | ()図で考える人は仕事かできる                                 | 1.0% <u>梁大フックス</u>                     | リンクリンク                       |  |
| <ul> <li>● おもちゃ・ホビー・ゲーム</li> </ul>                                                                           |                                                                                                    |                                                 |                                        |                              |  |
| ○ キッズ・ベビー・マタニティ                                                                                              | 自分発気ノート世                                                                                                    | €[自分史」でひもとく30代からの自分                             | 1.470円 楽天ブックス                          | 商品ショップ                       |  |
| <ul> <li>マー・テン・日用品維貨・又具</li> <li>ジュエリー・腕時計</li> </ul>                                                        |                                                                                                    | <u> 発見/一ト</u>                                   | 1.0%                                   |                              |  |
| ○ スポーツ・アウトドア                                                                                                 | Time                                                                                                    | 💁 今回今日送料無料】 historictow                         | 6 001 III 6                            |                              |  |
| ●タイエット・健康・介護<br>●ドリンク・お洒                                                                                     | C NWYXF-                                                                                                    | 図解マスター for Windows CD-                          |                                        | 商品<br>リンク<br>リンク             |  |
| ◎ バッグ・小物・ブランド雑貨                                                                                              | ######################################                                                                                                    | <u>ROM 14211791 在庫切れ1</u>                       | C /A                                   |                              |  |
| ○ファッション・アパレル・靴 ○ 花・園芋・エクステロア                                                                                 | HICTANES .                                                                                                    |                                                 | 1 1 CAPS _                             | 商品について                       |  |
| ペット・ペットグッズ                                                                                                   | and the second second se | ᠍図で考えれば文章がうまくなる                                 |                                        | 155 JUS                      |  |
| ◎家電・AV・カメラ                                                                                                   | LAND OF T                                                                                                    |                                                 |                                        |                              |  |
| ● 単 ハイン                                                                                                    | 辞她们                                                                                                    |                                                 |                                        | A 1/2-2-2-                   |  |
|                                                                                                    |                                                                                                    |                                                 |                                        | אי גער 💓                     |  |

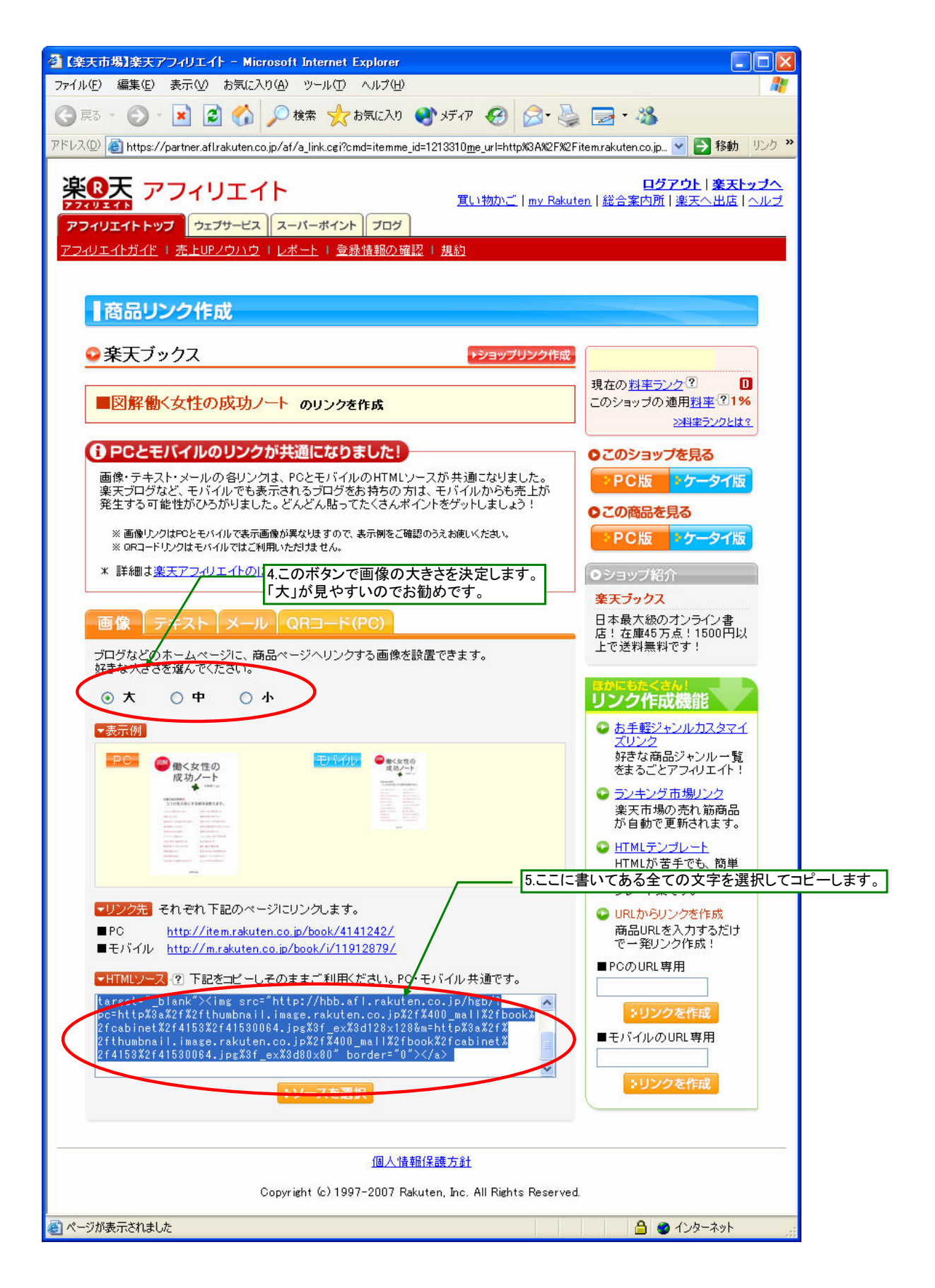

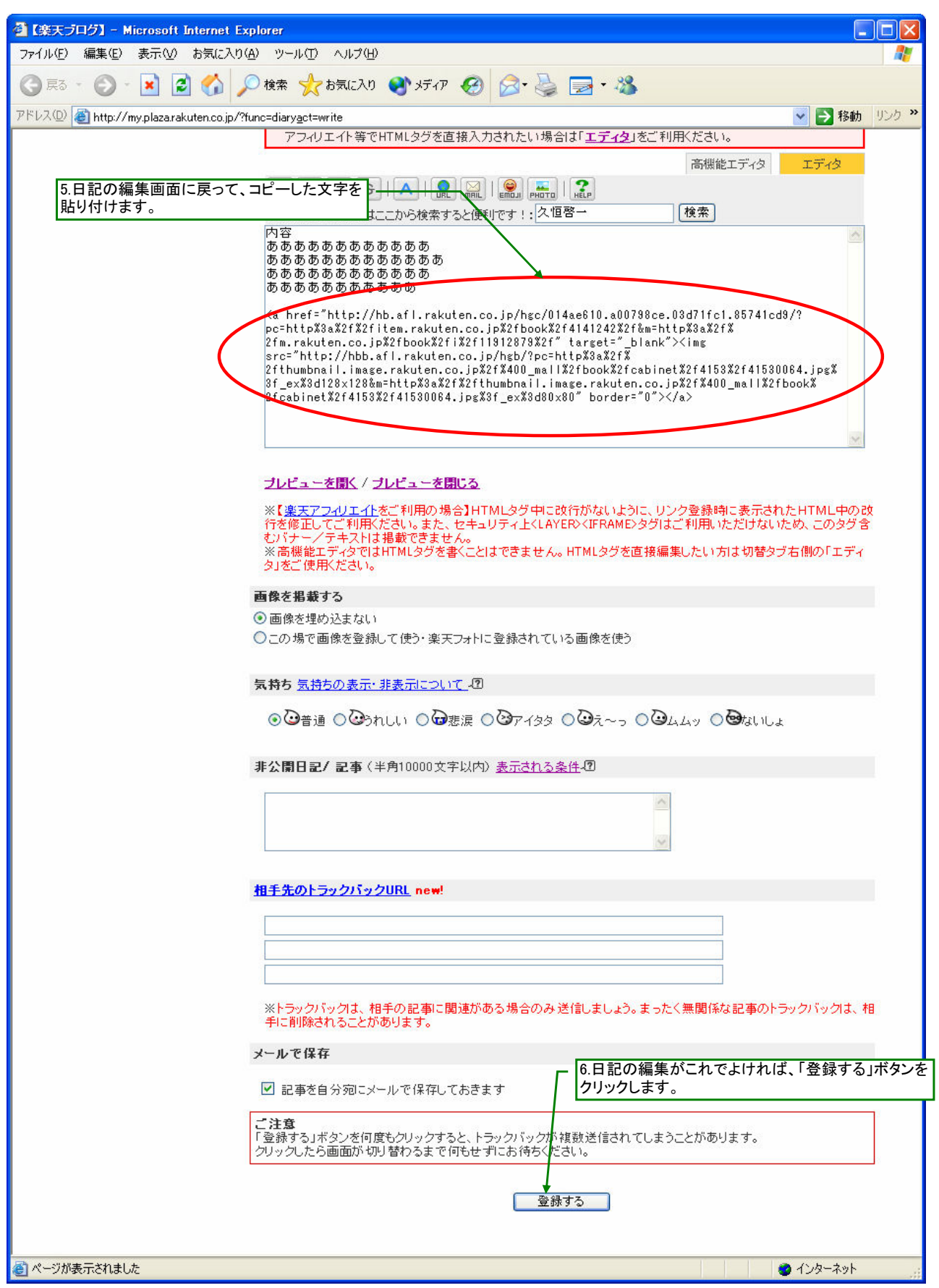

7.きちんと画像が表示されているか確認してください。